#### Statewide Accounting Bureau

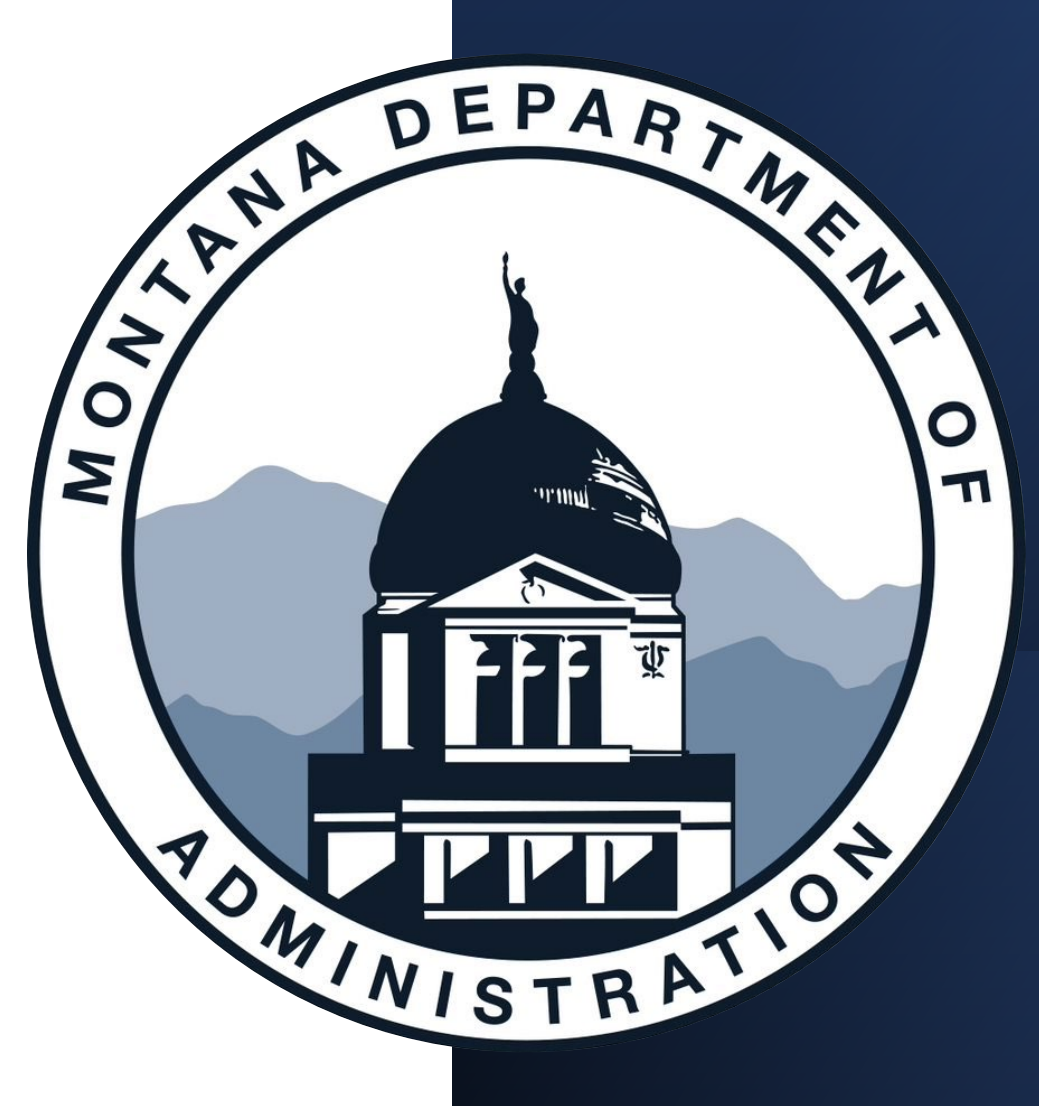

# **Fiscal Year-End**

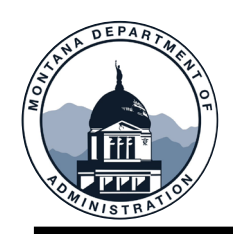

#### **FYE Training Objectives**

#### After this training, you will be able to:

- - the FYE SABHRS Financial hours are
- Determine when an Inter-entity loan is necessary and how to book revenues and associated receivables in federal funds
- Understand A-Accrual requirements when to book them, how to pay them, and how to request an A-Accrual carry forward

- Know where to find FYE deadlines and what **D** Understand requirements/expectations for inter-unit journals and how to use the GL Work Center to help in the process
  - Understand clearing accounts and how they are used
  - Understand federal fund balancing
  - GASB's that are being implemented in FY2025

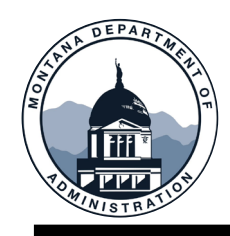

# SABHRS Financials: FYE Hours & BATCH Schedule

| SABHRS Financials Hours                                            |                                             |                                             |  |  |  |  |  |  |  |
|--------------------------------------------------------------------|---------------------------------------------|---------------------------------------------|--|--|--|--|--|--|--|
| Monday - Friday                                                    | Saturday                                    | Sunday                                      |  |  |  |  |  |  |  |
| • 6:00 AM – 8:00 PM                                                | • 6:00 AM* – 9:00 PM                        | • 6:00 AM – 9:00 PM                         |  |  |  |  |  |  |  |
| Wee                                                                | ekend BATCH Process will run                | for:                                        |  |  |  |  |  |  |  |
| Accounts Receivable & General<br>Ledger<br>• 7/5/2025 and 7/6/2025 | General Ledger<br>• 7/12/2025 and 7/13/2025 | General Ledger<br>• 7/19/2025 and 7/20/2025 |  |  |  |  |  |  |  |

\*May be later depending on system update schedule

STATEWIDE ACCOUNTING BUREAU (SAB)

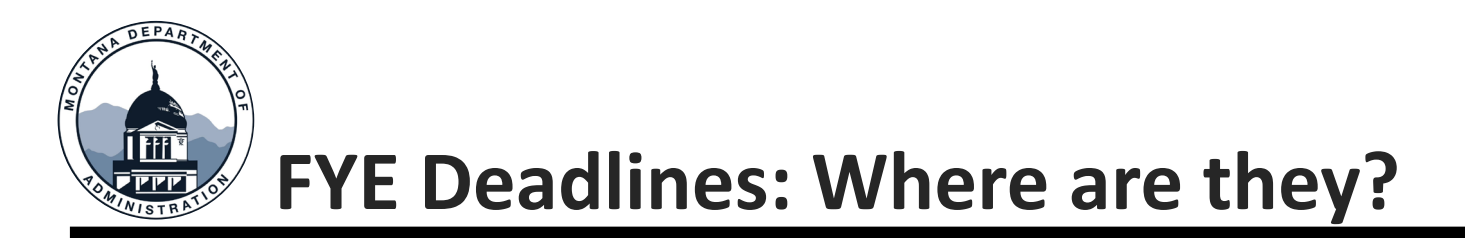

#### 1. <u>MOM 375</u>

- When in doubt, see MOM 375
- If you haven't been familiarized with MOM 375, please take some time to read through it and see what areas might need your attention
- 2. <u>SAB Calendar</u>
  - Located at the bottom of our Agency Resources page: <u>sfsd.mt.gov/sab/resources</u>

#### 3. <u>Weekly FYE Bulletin</u>

- SAB will send weekly bulletins containing the FYE outstanding items report and deadline reminders
- If you don't already receive these, sign up!
- 4. FYE Quick Reference Guide
  - This is for a quick reference only. Please do not rely solely on this document
  - Schedule, helpful FYE queries, SAB contact information etc.
  - Found under the FYE dropdown on our resources page

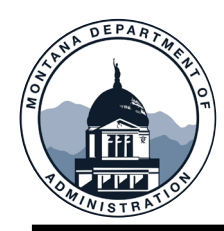

#### **Inter-entity Loans & Cash Management**

#### SAB Negative Cash Policy – Excluding FSR Funds

| 01000-01999 | General fund                             | Governmental |
|-------------|------------------------------------------|--------------|
| 02000-02999 | State special revenue (budgeted)         | Governmental |
| 04000-04999 | Debt service                             | Governmental |
| 05000-05999 | Capital projects                         | Governmental |
| 06000-06499 | Enterprise                               | Proprietary  |
| 06500-06599 | Internal service                         | Proprietary  |
| 07000-07999 | Custodial                                | Fiduciary    |
| 08000-08499 | State special revenue (non-budgeted)     | Governmental |
| 08500-08599 | Investment trust                         | Fiduciary    |
| 08600-08699 | Private-purpose trust                    | Fiduciary    |
| 09000-09499 | Permanent funds                          | Governmental |
| 09500-09599 | Pension and other employee benefit trust | Fiduciary    |

- All fund types must be positive throughout the year
- Each <u>individual</u> fund must have a positive cash balance at fiscal year-end
- Loans and/or advances must first be taken from the agency's own unrestricted funds, when administratively feasible, prior to requesting a loan and/or advance from the General Fund
- The administering BU is responsible for:
  - ✓ Ensuring positive cash balances
  - ✓ Selling STIP if available, or
  - Requesting IE loans/advances as needed by completing an IE Loan request in ServiceNow

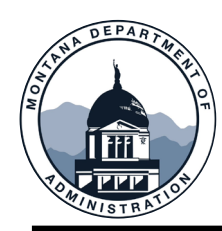

#### SAB Negative Cash Policy - Excluding FSR Funds

- All funds within a single fund type may not be negative for more than 7 working days during the year monitored by SAB
- Email is sent to the agency on day 4, 6 and 7
  - If proof of deposit is not provided by the end of Day 7, or the fund is not brought positive, it will be inactivated
- When possible, agencies must sell STIP (Short-Term Investment Pool) before requesting an IE Loan from the General fund
  - For more information on IE loans, see MOM Policy 345

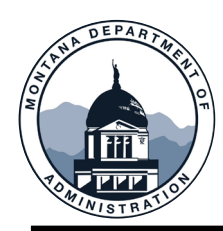

#### SAB Negative Cash Policy – Federal Special Revenue

- Federal special revenue (03XXX) funds may not have a negative cash balance for more than 7 days within a month unless the requesting agency certifies via a Federal Monthly Timely Billing Confirmation that:
  - ✓ It has and will continue to bill the federal government on the earliest date allowable
  - ✓ It has recorded revenue and the related receivable associated with the pending billing at the time of certification, and
  - ✓ The pending billing will be sufficient to cover any negative balances in the applicable fund and the receivable recorded in SABHRS is still considered a collectable
- SAB is responsible for ensuring all revenues and receivables are booked for each fund that has gone negative for more than 7 days

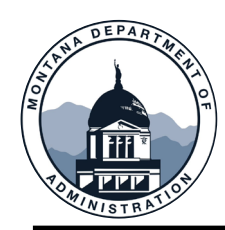

#### SAB Negative Cash Policy – Federal Special Revenue

- Per MOM Policy 345, to record reimbursement requests in SABHRS, agencies are required to record a journal entry at the time they submit a billing to a federal agency, if the funds will not be received within seven days.
  - ✓ This entry will debit a receivable and credit a revenue account.
  - ✓ When the payment is received, it will be offset against the appropriate receivable.
  - ✓ If the agreement is with another agency or component unit where transfer accounts must be used, recording a due from/to other BU or Fund is only required at fiscal year-end.
- The following entries reflect an example of the initial entry when billing is completed and the second entry when the payment is received. For example, assume that a federal agency is billed \$50,000. The entries for the billing are shown to the right.
- For more information see MOM Policy 345

To record the receivable in the federal special revenue fund.

Federal special revenue fund – Actuals Ledger

| Debit  | 1302   | Due from Federal<br>Government | 50,000 |
|--------|--------|--------------------------------|--------|
| Credit | 590000 | Federal Revenue                | 50,000 |

To record the receipt of cash in the federal special revenue fund.

Federal special revenue fund – Actuals Ledger

| Debit  | 1104 | Cash                           | 50,000 |
|--------|------|--------------------------------|--------|
| Credit | 1302 | Due from Federal<br>Government | 50,000 |

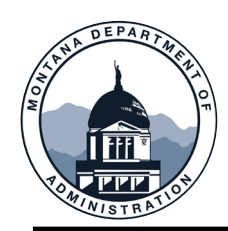

## **Inter-entity Loans & Cash Management**

# Obtaining a Fund's Cash Balance

Search for the Daily Cash by Responsible BU and select the Business Unit.

#### A couple of reminders for this report:

- This report is real time, but an entry must be posted in the GL to be reflected.
- The report will only include Funds the Business Unit selected is responsible for.
  - For instance, if DOR collects revenue and allocates it to a fund that DMA is responsible for. In addition, A&E has authority to spend out of the DMA fund. This report will combine the cash balances from all BU's.
  - This fund will not populate for DOR or A&E, since they are not the responsible BU.

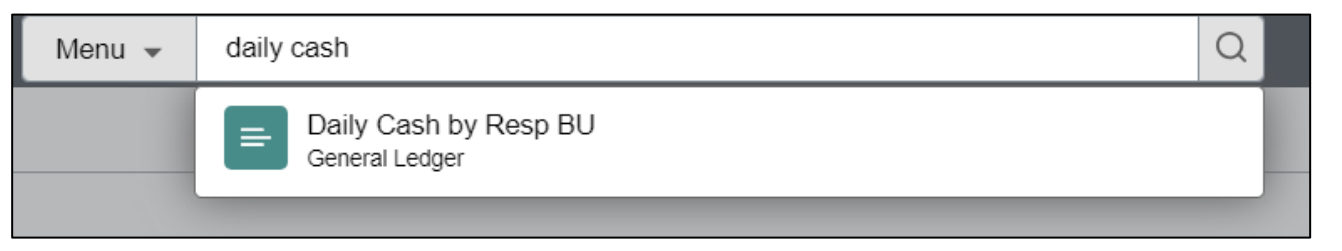

| Daily Cash by Resp BU                  |                                                               |
|----------------------------------------|---------------------------------------------------------------|
|                                        |                                                               |
| Run Control ID Cash                    | Report Manager Process Monitor Run                            |
| Report Request Parameters              | New this year! Now you can<br>use this report for fiscal year |
| Business Unit 67010 Q Fiscal Year 2024 | end monitoring.                                               |
|                                        |                                                               |

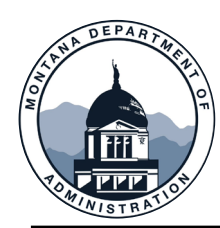

Report

#### **Inter-entity Loans & Cash Management**

- Select the file to populate in the LP Format to generate a text file.
- Save the text file and convert using the comma delimited function in excel.

|     | Report ID                         | 11746720            | Process Instance | 12352783        | Message Log                |
|-----|-----------------------------------|---------------------|------------------|-----------------|----------------------------|
| ~   | Name                              | MTG19551            | Process Type     | SQR Process     |                            |
|     | Run Status                        | Success             |                  |                 |                            |
| Da  | aily Cash by Re<br>Distribution [ | esp BU<br>Details   |                  |                 |                            |
|     | Distributio                       | n Node SFTP         | Expiration       | Date 06/17/2024 |                            |
|     |                                   |                     |                  |                 |                            |
| Fil | le l ist                          |                     |                  |                 |                            |
| N   | ame                               |                     | File Size (b     | oytes) Datet    | ime Created                |
| D   | aily_Cash_670                     | 010_10-JUN-2024.txt | 3,827            | 06/10           | /2024 4:05:57.413791PM MDT |
| S   | QR_MTG1955                        | 1_12352783.log      | 1,764            | 06/10           | /2024 4:05:57.413791PM MDT |
| m   | ntg19551_1235                     | i2783.out           | 200              | 06/10           | /2024 4:05:57.413791PM MDT |

|                    |                                                                                                    | Process S                                                                                                    | cheduler Reque                                                                                                    | st                                                                                                    |                                                                                                    |                                                                                                    | ×                                                                                                    |                                                                                                    |                                                                                                    |                                                                                                    |
|--------------------|----------------------------------------------------------------------------------------------------|----------------------------------------------------------------------------------------------------|----------------------------------------------------------------------------------------------------|----------------------------------------------------------------------------------------------------|----------------------------------------------------------------------------------------------------|----------------------------------------------------------------------------------------------------|----------------------------------------------------------------------------------------------------|----------------------------------------------------------------------------------------------------|----------------------------------------------------------------------------------------------------|----------------------------------------------------------------------------------------------------|
| User ID CM         | B301                                                                                                    |                                                                                                    | Run Control                                                                                                    | ID Cash                                                                                                    |                                                                                                    |                                                                                                    |                                                                                                    |                                                                                                    |                                                                                                    |                                                                                                    |
| Server Name        |                                                                                                    | ✓                                                                                                    | Run Date 06/14/2023                                                                                                    | <b></b>                                                                                                    |                                                                                                    |                                                                                                    |                                                                                                    |                                                                                                    |                                                                                                    |                                                                                                    |
| Recurrence         |                                                                                                    | ▼ F                                                                                                    | Run Time 3:38:44PM                                                                                                    |                                                                                                    | Reset to Current D                                                                                                    | ate/Time                                                                                                    |                                                                                                    |                                                                                                    |                                                                                                    |                                                                                                    |
| Time Zone          | ۹                                                                                                    |                                                                                                    |                                                                                                    |                                                                                                    |                                                                                                    |                                                                                                    |                                                                                                    |                                                                                                    |                                                                                                    |                                                                                                    |
| List               |                                                                                                    |                                                                                                    |                                                                                                    |                                                                                                    |                                                                                                    |                                                                                                    |                                                                                                    |                                                                                                    |                                                                                                    |                                                                                                    |
| Description        |                                                                                                    | Process Name                                                                                                    | Process Type                                                                                                    | ∗Туре                                                                                                    | *Format                                                                                                    | Distribution                                                                                                    |                                                                                                    |                                                                                                    |                                                                                                    |                                                                                                    |
| Daily Cash by Resp | BU                                                                                                    | MTG19551                                                                                                    | SQR Process                                                                                                    | Window 🗸                                                                                                    | LP 🗸                                                                                                    | Distribution                                                                                                    |                                                                                                    |                                                                                                    |                                                                                                    |                                                                                                    |
| Cancel             | Start 🚯 Process N                                                                                                    | 1onitor ×                                                                                                    | S sabhrsi.mt.gov/p                                                                                                    | sreports/fspr/1 ×                                                                                                    | +                                                                                                    | 1                                                                                                    |                                                                                                    |                                                                                                    |                                                                                                    |                                                                                                    |
|                    | Image: Mine         SAB           67010         Dept of           Daily CASH & STII           Fund Type   Fund   F           C20202   Purple           C20202   Purple           C20202   Purple           C20202   Purple           C20203   Purple           C20203   Case           C20204   Case           C20204   Case           C20205   Case           C20204   Case           C20204   Case           C20204   Case           C20204   Case           C20204   Case           C20204   Case           C20204   Case           C20204   Case           C20204   Case           C20205   Case | HRS Test COFB Appro<br>Military Affairs 06/<br>P By Responsible Bus<br>und Name 1104 (CASH)<br>Heart & Higher Schlas<br>tive Waste Transport<br>TRANSFER<br>off Road Vehicle<br>off Road Vehicle<br>pFWP Fees<br>off Road Vehicle<br>reAs<br>Vew folder<br>Quick access<br>Documents | val         ■ Legis         ● SN           10/2024         16:05:43           iness         Unit [Fiscal]           np         50,000.6                     2,500.00           0.00[         1,436.94[           0.00[         323,060.03]                                                                                                    | (a)         (b)         (c)         (c) <th>a a iTSD Portal €<br/>8.00<br/>Date modified<br/>5/22/2024 11/02 AM</th> <th>EPass S GSD</th> <th>Size</th> <th>ry 🝙 Emplo</th> <th>yee Travel</th> <th>ی دی<br/>به<br/>۲</th>                                                                                                    | a a iTSD Portal €<br>8.00<br>Date modified<br>5/22/2024 11/02 AM                                                                                                    | EPass S GSD                                                                                                    | Size                                                                                                    | ry 🝙 Emplo                                                                                                    | yee Travel                                                                                                    | ی دی<br>به<br>۲                                                                                                    |
|                    | 03 03022 0<br>03 03056 P<br>03 03107 0<br>03 03132 N                                                                                                    | Downloads   Pictures   X                                                                                                    | Daily_Cash_52010_22-N<br>  Daily_Cash_52010_22-N<br>  arlier this year (4) —                                                                                                    | IAY-2024_2024<br>IAY-2024                                                                                                    | 5/22/2024 11:03 AM<br>5/22/2024 10:40 AM                                                                                                    | Text Document<br>Text Document                                                                                                    | 5                                                                                                    | KB<br>KB                                                                                                    |                                                                                                    |                                                                                                    |
|                    | 03 03134 0<br>03 03143 0<br>03 03166 0<br>03 03161 0<br>03 03208 0<br>03 03208 0<br>03 03267 N                                                                                                    | SAB                                                                                                    | <ul> <li>64010_Cash_4.26.24</li> <li>64010_Cash_2.6.24</li> <li>67010_Cash_1.23.24</li> <li>MCA2023</li> </ul>                                                                                                    |                                                                                                    | 4/26/2024 4:29 PM<br>2/6/2024 4:20 PM<br>1/23/2024 2:56 PM<br>3/12/2024 8:33 AM                                                                                                    | Text Document<br>Text Document<br>Text Document<br>File folder                                                                                                    | 2<br>2<br>4                                                                                                    | KB<br>KB<br>KB                                                                                                    |                                                                                                    |                                                                                                    |
|                    | 03 03299 0                                                                                                    | SAD and Helpde                                                                                                    | ciong time ago (13)                                                                                                    |                                                                                                    |                                                                                                    |                                                                                                    |                                                                                                    |                                                                                                    |                                                                                                    |                                                                                                    |
|                    | 03 03410 0<br>03 03411 5<br>03 03413 V<br>03 03421 0<br>03 03423 A<br>03 03453 A                                                                                                    | WWU Rates 2024<br>WWU Rates 2026                                                                                                    | 67010_Cash_12.28.23<br>67010_Cash<br>52010_Cash                                                                                                    |                                                                                                    | 12/28/2023 2:45 PM<br>10/3/2023 12:00 PM<br>7/12/2023 9:41 AM                                                                                                    | Text Document<br>Text Document<br>Text Document                                                                                                    | 4<br>4<br>6                                                                                                    | KB<br>KB<br>KB                                                                                                    |                                                                                                    |                                                                                                    |
|                    | 03  03410   C<br>03  03411   S<br>03  03413   V<br>03  03421   C<br>03  03423   A<br>03  03453   A<br>03  03471   C<br>03  03423   D<br>03  03524   D                                                                                                    | WWU Rates 2024<br>WWU Rates 2026<br>File name: Daily_Cash                                                                                                    | 67010_Cash_12.28.23<br>67010_Cash<br>52010_Cash<br>67010_10-JUN-2024                                                                                                    |                                                                                                    | 12/28/2023 2:45 PM<br>10/3/2023 12:00 PM<br>7/12/2023 9:41 AM                                                                                                    | Text Document<br>Text Document<br>Text Document                                                                                                    | 4                                                                                                    | KB<br>KB<br>KB                                                                                                    |                                                                                                    |                                                                                                    |
|                    | User ID CM<br>Server Name<br>Recurrence<br>Time Zone<br>List<br>Description<br>Daily Cash by Resp I                                                                                                    | User ID         CMB301           Server Name                                                                                                    | User ID CMB301<br>Server Name<br>Recurrence<br>Time Zone<br>Cancel<br>Start<br>Cancel<br>Cancel<br>Cancel<br>Start<br>Cancel<br>Start<br>Cancel<br>Start<br>Cancel<br>Start<br>Cancel<br>Start<br>Cancel<br>Start<br>Cancel<br>Start<br>Cancel<br>Start<br>Cancel<br>Start<br>Cancel<br>Start<br>Cancel<br>Start<br>Cancel<br>Start<br>Cancel<br>Cancel<br>Cance | Process Schedulier Reque         User ID       CMB301       Run Control         Server Name <ul> <li>Run Date</li> <li>06/14/2023</li> <li>Run Time</li> <li>3:38:44PM</li> <li>Time Zone</li> <li>Cancel</li> <li>Start</li> <li>Process Monitor</li> <li>X</li> <li>sabhrsi.mt.gov/p</li> <li>Cancel</li> <li>Start</li> <li>Process Monitor</li> <li>X</li> <li>sabhrsi.mt.gov/preports/fspr/1174672</li> <li>MINE</li> <li>SABHRS Test</li> <li>OFB Approval</li> <li>Legis</li> <li>S119 X Responsible Business Unit [Fiscal X</li> <li>Graido active Wast Transport</li> <li>2,500.00</li> <li>202022 [Purple Heart &amp; Higher Schlshpl</li> <li>S0,000.00</li> <li>202023 [Purple Heart &amp; Higher Schlshpl</li> <li>S2,500.00</li> <li>20203 [Sardo active Wast Transport]</li> <li>2,500.00</li> <li>202170 [SAR DES OFF Read Vehicle]</li> <li>323,660.03]</li> <li>20218 [Sar DES OFF Read Vehicle]</li> <li>323,660.03]</li> <li>20219 [Sar BS OFF Read Vehicle]</li> <li>323,660.03]</li> <li>20210 [Sar BDS OFF Read Vehicle]</li> <li>323,660.03]</li> <li>20210 [Sar BDS OFF Read Vehicle]</li> <li>323,660.03]</li> <li>20210 [Sar BDS OFF Read Vehicle]</li> <li>323,660.03]</li> <li>20210 [Sar BDS OFF Read Vehicle]</li> <li>323,660.03]</li> <li>20210 [Sar BDS OFF Read Vehicle]</li> <li>323,660.03]</li> <li>20218 [Sar BDS OFF Read Vehicle]</li> <li>323,660.03]</li> <li>20219 [Sar BS DES OFF Read Vehicle]</li> <li>323,660.03]</li> <li>20210 [Sar BS DES OFF Read Vehicle]</li> <li>323,660.03]</li> <li>20210 [Sar BS DES OFF Read Vehicle]</li> <li>323,660.03]</li> <li>20214 [Sar BS DES OFF Read Vehicle]</li> <l< td=""><td>Process Scheduler Request         User ID       CMB301       Run Control ID       Cash         Server Name        <ul> <li>Recurrence</li> <li>Run Time</li> <li>3:8:44PM</li> <li>Time Zone</li> <li>Cancel</li> <li>Statle</li> <li>Process Name</li> <li>Process Name</li> <li>Process Name</li> <li>Process Type</li> <li>Type</li> <li>Type</li> <li>Daily Cash by Resp BU</li> <li>MTG19551</li> <li>SOR Process</li> <li>Window ▼</li> <li>Cancel</li> <li>Statle</li> <li>Process Monitor</li> <li>X</li> <li>Sabhrsi.mt.gov/psreports/fspr/1</li> <li>X</li> <li>Sabhrsi.mt.gov/psreports/fspr/1</li> <li>X</li> <li>Sabhrsi.mt.gov/psreports/fspr/1</li> <li>X</li> <li>Sabhrsi.mt.gov/psreports/fspr/1</li> <li>X</li> <li>Sabhrsi.mt.gov/psreports/fspr/1</li> <li>X</li> <li>Sabhrsi.mt.gov/psreports/fspr/11746720/Daily_Cash.6701</li> <li>MINE</li> <li>SABHRS Test</li> <li>OFB Approval</li> <li>Legis</li> <li>SNow</li> <li>SNow Dasi</li> <li>STIP By Responsible Business Unit [Fiscal Year 2024</li> <li>Fund Type [Fund]Fund Hame [1104 (CASH) Art[1613 (STIP) Art</li> <li>O20002 [Purple Heart &amp; Higher Schlahpin (Soh)app (Soh)app (</li></ul></td><td>Process Scheduler Request         User ID CMB301       Run Control ID Cash         Server Name       V       Run Date       Ø6/14/2023       Image: Colspan="2"&gt;Image: Colspan="2"&gt;Image: Colspan="2"&gt;Colspan="2"         Recurrence       V       Run Time       Gold All Colspan="2"         Description       Process Name       Process Type       Type       Format         Description       Process Name       Process Type       Type       Format         Description       Process Name       Process Type       Type       Format         Description       Process Name       Process Type       Type       Format         Cancel       Stat       Process Monitor       × ©       Stat       Cancel         Stat       OFB Approval       Legis       Show © Show Dash @ ITSD Portal         OFD approval       Legis       Show © Show Dash @ ITSD Portal         OFD approval       Legis       Show © Sh</td><td>Process Scheduler Request         User ID CMB301       Run Control ID Cash         Server Name       Image: Image: I</td><td>User ID       CMB301       Run Control ID       Cash         Server Name        <ul> <li>Run Date</li> <li>ØE142023</li> <li>Run Time</li> <li>338.44PM</li> <li>Reset to Current Date/Time</li> <li>Time Zone</li> <li>Run Time</li> <li>Statt</li> <li>Process Name</li> <li>Process Name</li> <li>Process Name</li> <li>Process Type</li> <li>Type</li> <li>Format</li> <li>Distribution</li> <li>Distribution</li> <li>Distribution</li> <li>Cancel</li> <li>Statt</li> <li>Process Monitor</li> <li>X</li> <li>X</li> <li>Statt</li> <li>Process Name</li> <li>Process Type</li> <li>Type</li> <li>Format</li> <li>Distribution</li> <li>Distribution</li> <li>Cancel</li> <li>Statt</li> <li>Process Monitor</li> <li>X</li> <li>Statt</li> <li>Process Monitor</li> <li>X</li> <li>Statt</li> <li>Process Monitor</li> <li>X</li> <li>Statt</li> <li>Process Monitor</li> <li>X</li> <li>Statt</li> <li>Process Monitor</li> <li>X</li> <li>Statt</li> <li>Process Monitor</li> <li>X</li> <li>Statt</li> <li>Process Mane</li> <li>Process Mane</li> <li>Statt</li> <li>Process Mane</li> <li>Process Mane</li> <li>Statt</li> <li>Process Mane</li> <li>Process Mane</li> <li>Process</li></ul></td><td>User ID       CMB301       Run Control ID       Cash         Server Name        <ul> <li>Run Date</li> <li>Ø6/14/2023</li> <li>Run Time</li> <li>Ster</li> <li>Run Time</li> <li>Ster</li> <li>Run Time</li> <li>Ster</li> <li>Run Time</li> <li>Ster</li> <li>Process Name</li> <li>Process Name</li> <li>Process Name</li> <li>Process Type</li> <li>Type</li> <li>Format</li> <li>Distribution</li> <li>Distribution</li> <li>Distribution</li> <li>Distribution</li> <li>Cancel</li> <li>Start</li> <li>Process Monitor</li> <li></li></ul></td><td>User/ID       CMB301       Run Control ID       Cash         Server Name        <ul> <li>Run Date</li> <li>@E142023</li> <li>Run Time</li> <li>338.44PM</li> <li>Reset to Current Date/Time</li> <li>Run Time</li> <li>Run Time</li> <li>338.44PM</li> <li>Reset to Current Date/Time</li> <li>Run Time</li> <li>Run Time</li></ul></td></l<></ul> | Process Scheduler Request         User ID       CMB301       Run Control ID       Cash         Server Name <ul> <li>Recurrence</li> <li>Run Time</li> <li>3:8:44PM</li> <li>Time Zone</li> <li>Cancel</li> <li>Statle</li> <li>Process Name</li> <li>Process Name</li> <li>Process Name</li> <li>Process Type</li> <li>Type</li> <li>Type</li> <li>Daily Cash by Resp BU</li> <li>MTG19551</li> <li>SOR Process</li> <li>Window ▼</li> <li>Cancel</li> <li>Statle</li> <li>Process Monitor</li> <li>X</li> <li>Sabhrsi.mt.gov/psreports/fspr/1</li> <li>X</li> <li>Sabhrsi.mt.gov/psreports/fspr/1</li> <li>X</li> <li>Sabhrsi.mt.gov/psreports/fspr/1</li> <li>X</li> <li>Sabhrsi.mt.gov/psreports/fspr/1</li> <li>X</li> <li>Sabhrsi.mt.gov/psreports/fspr/1</li> <li>X</li> <li>Sabhrsi.mt.gov/psreports/fspr/11746720/Daily_Cash.6701</li> <li>MINE</li> <li>SABHRS Test</li> <li>OFB Approval</li> <li>Legis</li> <li>SNow</li> <li>SNow Dasi</li> <li>STIP By Responsible Business Unit [Fiscal Year 2024</li> <li>Fund Type [Fund]Fund Hame [1104 (CASH) Art[1613 (STIP) Art</li> <li>O20002 [Purple Heart &amp; Higher Schlahpin (Soh)app (Soh)app (</li></ul> | Process Scheduler Request         User ID CMB301       Run Control ID Cash         Server Name       V       Run Date       Ø6/14/2023       Image: Colspan="2">Image: Colspan="2">Image: Colspan="2">Colspan="2"         Recurrence       V       Run Time       Gold All Colspan="2"         Description       Process Name       Process Type       Type       Format         Description       Process Name       Process Type       Type       Format         Description       Process Name       Process Type       Type       Format         Description       Process Name       Process Type       Type       Format         Cancel       Stat       Process Monitor       × ©       Stat       Cancel         Stat       OFB Approval       Legis       Show © Show Dash @ ITSD Portal         OFD approval       Legis       Show © Show Dash @ ITSD Portal         OFD approval       Legis       Show © Sh | Process Scheduler Request         User ID CMB301       Run Control ID Cash         Server Name       Image: Image: I | User ID       CMB301       Run Control ID       Cash         Server Name <ul> <li>Run Date</li> <li>ØE142023</li> <li>Run Time</li> <li>338.44PM</li> <li>Reset to Current Date/Time</li> <li>Time Zone</li> <li>Run Time</li> <li>Statt</li> <li>Process Name</li> <li>Process Name</li> <li>Process Name</li> <li>Process Type</li> <li>Type</li> <li>Format</li> <li>Distribution</li> <li>Distribution</li> <li>Distribution</li> <li>Cancel</li> <li>Statt</li> <li>Process Monitor</li> <li>X</li> <li>X</li> <li>Statt</li> <li>Process Name</li> <li>Process Type</li> <li>Type</li> <li>Format</li> <li>Distribution</li> <li>Distribution</li> <li>Cancel</li> <li>Statt</li> <li>Process Monitor</li> <li>X</li> <li>Statt</li> <li>Process Monitor</li> <li>X</li> <li>Statt</li> <li>Process Monitor</li> <li>X</li> <li>Statt</li> <li>Process Monitor</li> <li>X</li> <li>Statt</li> <li>Process Monitor</li> <li>X</li> <li>Statt</li> <li>Process Monitor</li> <li>X</li> <li>Statt</li> <li>Process Mane</li> <li>Process Mane</li> <li>Statt</li> <li>Process Mane</li> <li>Process Mane</li> <li>Statt</li> <li>Process Mane</li> <li>Process Mane</li> <li>Process</li></ul> | User ID       CMB301       Run Control ID       Cash         Server Name <ul> <li>Run Date</li> <li>Ø6/14/2023</li> <li>Run Time</li> <li>Ster</li> <li>Run Time</li> <li>Ster</li> <li>Run Time</li> <li>Ster</li> <li>Run Time</li> <li>Ster</li> <li>Process Name</li> <li>Process Name</li> <li>Process Name</li> <li>Process Type</li> <li>Type</li> <li>Format</li> <li>Distribution</li> <li>Distribution</li> <li>Distribution</li> <li>Distribution</li> <li>Cancel</li> <li>Start</li> <li>Process Monitor</li> <li></li></ul> | User/ID       CMB301       Run Control ID       Cash         Server Name <ul> <li>Run Date</li> <li>@E142023</li> <li>Run Time</li> <li>338.44PM</li> <li>Reset to Current Date/Time</li> <li>Run Time</li> <li>Run Time</li> <li>338.44PM</li> <li>Reset to Current Date/Time</li> <li>Run Time</li> <li>Run Time</li></ul> |

STATEWIDE ACCOUNTING BUREAU

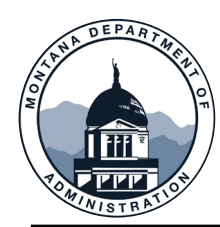

#### **Inter-entity Loans & Cash Management**

 Open the text file in Excel and use the Text Import Wizard to convert the file.

| Text Import Wizard - Step 1 of 3<br>The Text Wizard has determined that your data is Delimited.<br>If this is correct, choose Next, or choose the data type that best describes your data.<br>Original data type<br>Choose the file type that best describes your data:                                                                                                    | ?                       | × | This screen lets you set the delimiters your data contains. You can see how your text is affected in the preview below.  Delimiters  I ab Semicolon Treat consecutive delimiters as one Comma Text gualifier:  Other |
|----------------------------------------------------------------------------------------------------|-------------------------|---|----------------------------------------------------------------------------------------------------|
| Start import at <u>r</u> ow: 1 File <u>o</u> rigin: 437 : OEM United States                                                                                                    |                         |   | Data <u>p</u> review                                                                                                    |
| Preview of file C:\Users\cmb301\Downloads\Daily_Cash_67010_10-JUN-2024.txt.          1       67010 - Dept of Military Affairs 06/10/2024 16:05:43         2       Daily CASH & STIP By Responsible Business Unit Fiscal Year 2024         3       Fund Type Fund Fund Name 1104 (CASH) Amt 1613 (STIP) Amt         4       02 02002 Purple Heart & Higher Schlshp        50,000.00          5       02 02013 Radioactive Waste Transport        2,500.00 | 0.0<br>0.00<br><b>X</b> |   | 67010 - Dept of Military Affairs     06/10/2024 16:05:43       Daily CASH & STIP By Responsible Business Unit     Fiscal Year 2024       Fund Type     Fund       02     02002       02     02013                    |
| Cancel < Back <u>N</u> ext >                                                                                                    | <u> </u>                | h | Cancel < <u>B</u> ack <u>N</u> ext > <u>F</u> in                                                                                                    |

• Use the Pipe symbol (Shift + \ on the keyboard) as the delimiter.

STATEWIDE ACCOUNTING BUREAU (SAB)

Text Import Wizard - Step 2 of 3

Fund Nam Purple H adioact

**Finish** 

 $\times$ 

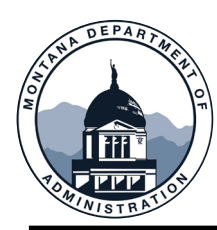

## **Inter-entity Loans & Cash Management**

- Use the Fund Type column to pivot/sum the balances by fund type throughout the year.
- Use the Fund column to ensure all funds have positive cash balance by FYE.
- Use the 1613 (STIP) Amt column to identify funds that also have STIP available to sell.
- Instructions for converting the file can be found on the MINE page under Reporting.

| A                                | В                | С                             | D               | E               | F |
|----------------------------------|------------------|-------------------------------|-----------------|-----------------|---|
| 67010 - Dept of Military Affairs | 6/10/2024 16:05  |                               |                 |                 |   |
| Daily CASH & STIP By             |                  |                               |                 |                 |   |
| Responsible Business Unit        | Fiscal Year 2024 |                               |                 |                 |   |
| Fund Type                        | Fund             | Fund Name                     | 1104 (CASH) Amt | 1613 (STIP) Amt |   |
| 02                               | 02002            | Purple Heart & Higher Schlshp | 50,000.00       | 0               |   |
| 02                               | 02013            | Radioactive Waste Transport   | 2,500.00        | 0               |   |
| 02                               | 02056            | DOA FTE TRANSFER              | 0               | 0               |   |
| 02                               | 02133            | Honor and Remember medal      | 1,436.94        | 0               |   |
| 02                               | 02156            | SAR DES DFWP Fees             | 0               | 0               |   |
| 02                               | 02170            | SAR DES Off Road Vehicle      | 323,060.03      | 0               |   |
| 02                               | 02180            | Emergency Preparedness Summit | 0               | 0               |   |
| 02                               | 02214            | Veterans Affairs Cemeteries   | 44,139.09       | 0               |   |
| 02                               | 02222            | Patriotic License Plate Fees  | -1,340.52       | 0               |   |
| 02                               | 02241            | State Duty Special Work       | 0               | 0               |   |
| 02                               | 02304            | Military Family Relief Fund   | 64,412.83       | 323,541.53      |   |
| 02                               | 02335            | DES Training Conference       | 2,358.10        | 0               |   |

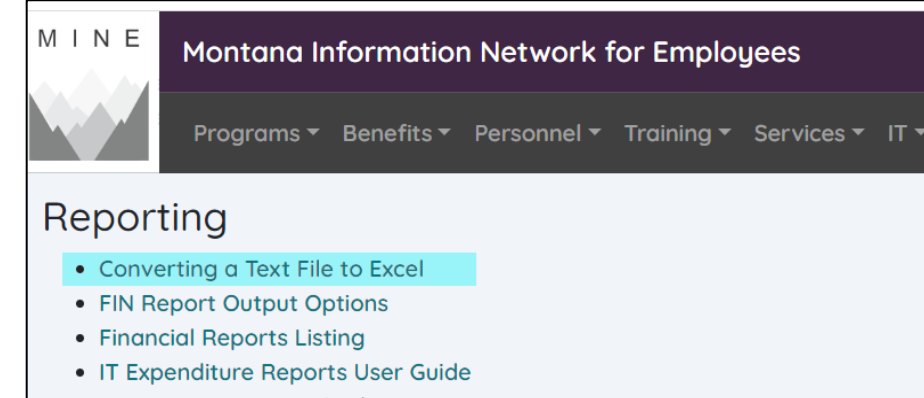

Manager Reporting Guide

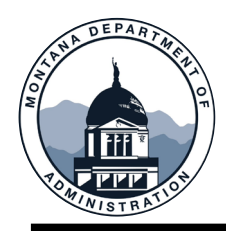

# Inter-Unit Journals

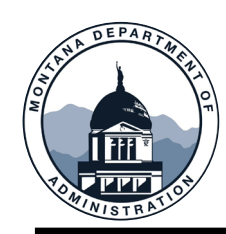

#### Inter-unit Journals (IUJs)

• If you have never used the GL work center, you will need edit the filters.

#### To do this click Edit Filters

- Select Interunit Journals
- Once you click IUJ Journals, the Filters Value screen will come up
- You can search by your business unit as the initiating Agency or as the receiving BU.
- The Wild Card is not allowed in any field.
- When all data has been entered click Done and Done in the IUJ Screen This will return you to the main page.
- At the top of the page in My work you need to click the refresh button.

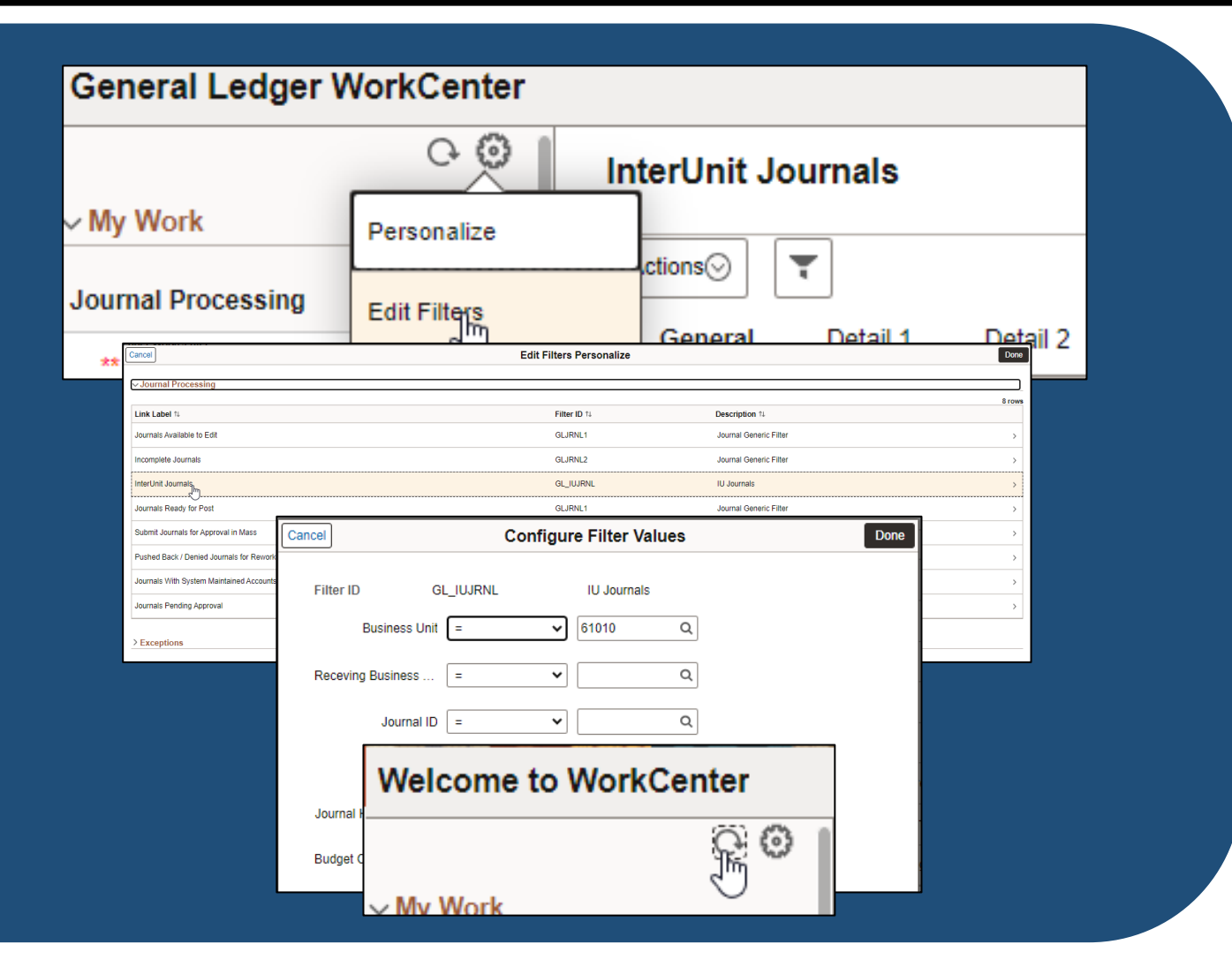

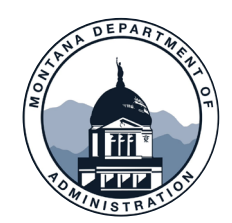

#### **Inter-unit Journals (IUJs)**

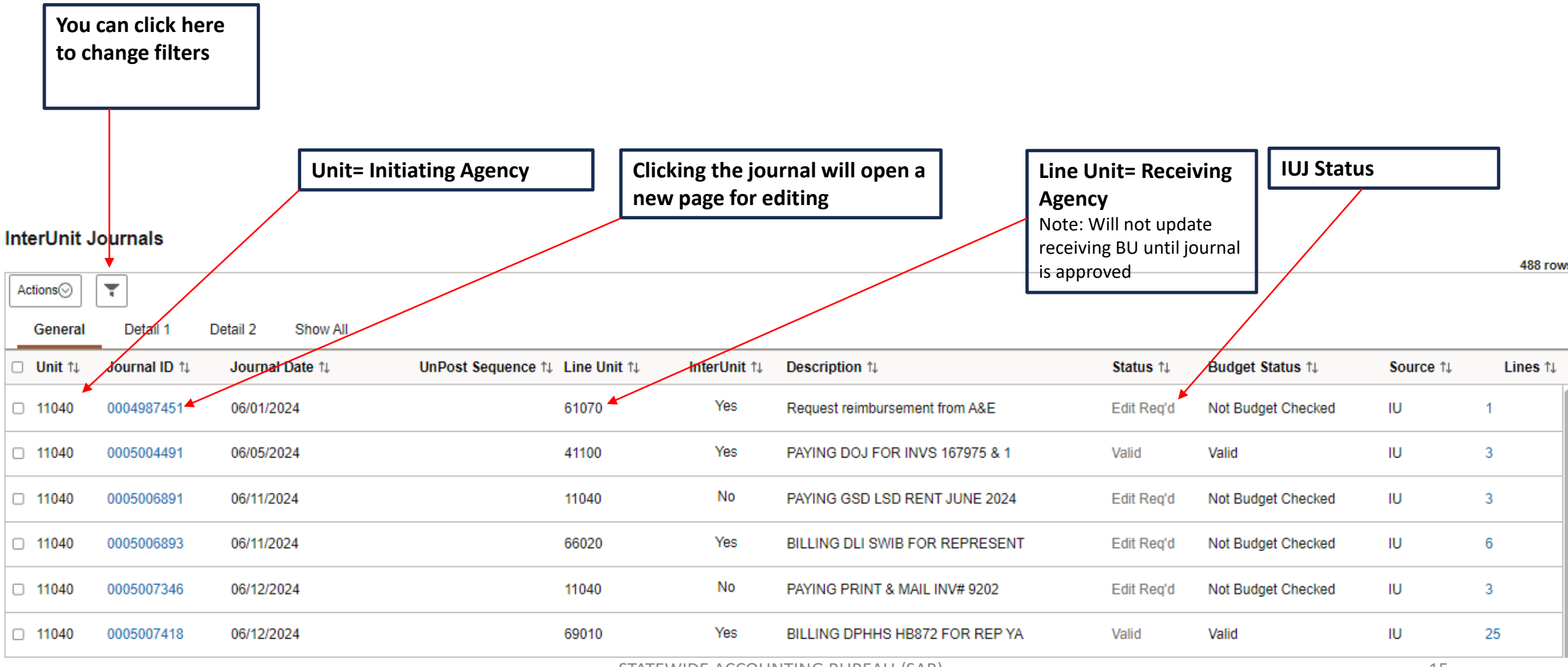

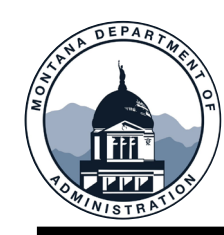

#### **Inter-unit Journals (IUJs)**

Navigate to GL WorkCenter to view Workflow Status

Ready to Post
 Pending Initiating agency to send to Receiving agency.
 Pending Initiating agency approval.
 Receiving agency needs to process.
 Pending Receiving agency approval or batch processing.
 Edit or Budget Checking errors exist.

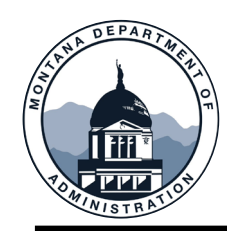

#### Agency Responsibilities

- Per MCA-17-1-107, agencies who render services to another state agency are required to invoice within 60 days of rendering services. In addition, the invoiced agency must pay within 60 days or by FYE (whichever occurs first).
- Track IUJ's you have sent to other agencies make sure someone is picking them up
- Work with other agencies to make sure IUJ's are posted in a timely manner
- Approvers for both BU's will need to approve the journal in order for the journal to post.
- Use the SAB contact list, located on our website

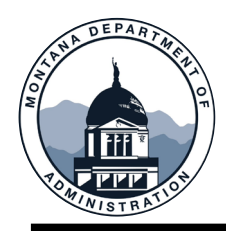

# **Clearing Accounts**

TO WHAT STRATON

# **Clearing Accounts: Why do we use them?**

Administrative Depository Tools

Ensuring incoming funds (AR Deposits) are recorded in a timely manner is essential. Clearing accounts can be a useful tool to help accomplish this. They provide...

- Flexibility to research and determine the proper account and fund for uncommon or unusual transactions
- Ability to record a deposit that requires multiple lines

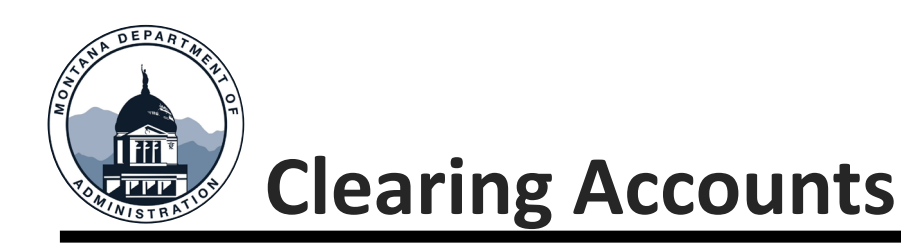

- Agencies are responsible for ensuring their clearing account balances are cleared on a monthly basis
- These accounts must be zero at fiscal year-end
- Clearing account entries must be completed using a GL journal

| ACCOUNT         | ACCOUNT NAME                |
|-----------------|-----------------------------|
| 1811-1822       | Various clearing accounts   |
| 1823            | Due from BU fund clearing   |
| 1825            | DPHHS AP clearing account   |
| 1909            | Purchasing Card Advances    |
| 2506 (A-S)      | Uncleared collections       |
| 2507            | SABHRS Offset Collections   |
| 2510            | Cost Allocation Clearing    |
| 2522            | Unalloc. Invest Collections |
| 2550-2557, 2559 | Treasury clearing accounts  |
| 2558            | Due to BU fund clearing     |
| 2563            | TOP clearing                |
| 2564            | DOJ GASB 84 clearing        |
| 2589            | State Print & Mail Billing  |

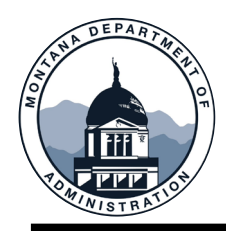

# Expenditure Accruals

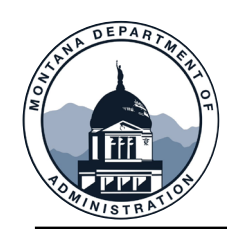

Valid obligations incurred but unpaid as of FYE may be established as accruals in the SABHRS GL module. There are two types of expenditure accruals:

- 1. A-Accruals (also known as encumbrances)-These are expenses for goods or services that are not received or provided by June 30 each year. They are not actual expenditures in accordance with Generally Accepted Accounting Principles (GAAP). They are a budgetary tool permitted by state law to carry budget authority to a subsequent year. Since they are not actual expenditures, they are recorded in the A-Accruals ledger (using account 2403) in SABHRS for all fund types.
- B-Accruals-These are expenditures for services or goods that have been received or provided prior to June 30 each year. These are required to be recorded for GAAP and are recorded in the Actuals Ledger (using account 2301B) in SABHRS for all fund types

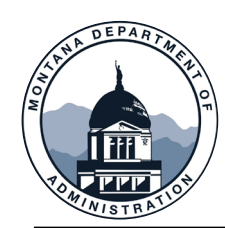

Valid obligations exist when a legally binding duty has been created to perform or refrain from performing an act and can only arise prior to the expiration of an appropriation.

Materials, supplies, and services are generally expended in the year received. If a contract is signed prior to June 30, an A-Accrual may be established if consistent with legislative intent.

Equipment that meets capitalization thresholds for assets must be encumbered using an A-Accrual against the FY the purchase order was issued.

Commitments for unperformed, legally binding contracts may be encumbered using an A-Accrual. Contracts that lock in prices or term contracts do not represent a legally binding obligation and should NOT be accrued.

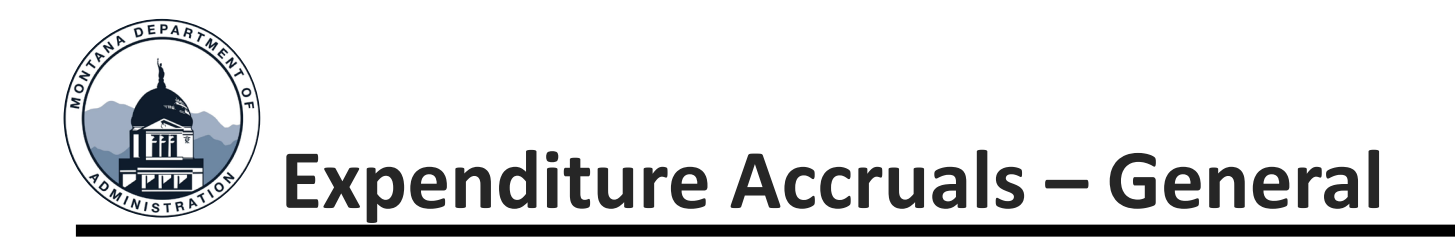

Person approving accrual needs to verify valid obligation criteria and ensure adequate supporting documentation and explanation is maintained.

#### **Supporting Documentation**

- Signed purchase orders or contracts that are dated June 30 or prior.
- If estimates are used, supporting calculations and the source for inputs should be maintained.

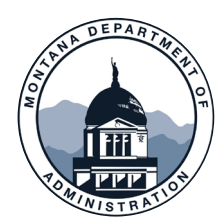

## A-Accruals – Setting up in SABHRS

Create a journal using the EAC Source. Then select Commitment Control and select encumbrance.

| Header | _    | ines  | <u>T</u> otals | <u>E</u> rrors | <u>A</u> pprova | I <u>I</u> nterU | nit    |                   |                 |                     |
|--------|------|-------|----------------|----------------|-----------------|------------------|--------|-------------------|-----------------|---------------------|
|        | Unit | 61010 | )              |                |                 | Journal ID       | 25EAC0 | 01                |                 | Date 06/30/2025     |
|        |      | Lor   | ng Description | Establish      | A-Accrual       |                  |        |                   |                 | ß                   |
|        |      |       |                | 235 chara      | icters rema     | iining           |        |                   |                 |                     |
|        |      | *     | Ledger Group   | ACTUAL         | s Q             |                  |        | Adjusting Entry   | Non-Adjusting   | Entry 🗸             |
|        |      |       | Ledge          | r              | Q               |                  |        | Fiscal Year       | 2025            |                     |
|        |      |       | *Source        | EAC            | Q               |                  |        | Period            | 12              |                     |
|        |      | Refe  | rence Numbe    | r              |                 |                  |        | ADB Date          | 06/30/2025      |                     |
|        |      |       | Journal Class  | 3              | Q               |                  |        |                   |                 |                     |
|        |      | Trai  | nsaction Code  | GENERA         | LQ              |                  |        |                   | □ Auto Genera   | te Lines            |
|        |      |       | SJE Type       | •              |                 |                  | ~      |                   | □ Save Journa   | I Incomplete Status |
|        |      |       |                | Currency       | Defaults: U     | JSD / CRRNT      | /1     |                   |                 |                     |
|        |      |       |                | Attachme       | nts (0)         |                  |        |                   |                 |                     |
|        |      |       | I              | Reversal: Do   | Not Gene        | rate Reversal    | Co     | ommitment Control | Receiving Busir | ness Unit           |

|                                                                       | C                                | ommitmen    | t Control                                                            |
|-----------------------------------------------------------------------|----------------------------------|-------------|----------------------------------------------------------------------|
| Commitmen                                                             | t Control Ar                     | nount Type  |                                                                      |
| <ul> <li>○ Actuals</li> <li>● Encumb</li> <li>○ Pre-Ence</li> </ul>   | and Recogni<br>rance<br>umbrance | zed         | This selection is what                                               |
| <ul> <li>○ Collecte</li> <li>○ Actuals,</li> <li>○ Planned</li> </ul> | d Revenue<br>Recognize a         | and Collect | ensures the transaction is<br>included on the A-<br>ACCRUALS ledger. |
| <ul> <li>Bypass Bu</li> <li>Override</li> </ul>                       | ıdget Checki                     | ng          |                                                                      |
|                                                                       | Overri                           | de User ID  |                                                                      |
|                                                                       | Ove                              | rride Date  |                                                                      |
| ОК                                                                    | Cancel                           | Refresh     |                                                                      |
|                                                                       |                                  |             | ·                                                                    |
|                                                                       |                                  |             |                                                                      |
|                                                                       |                                  |             |                                                                      |

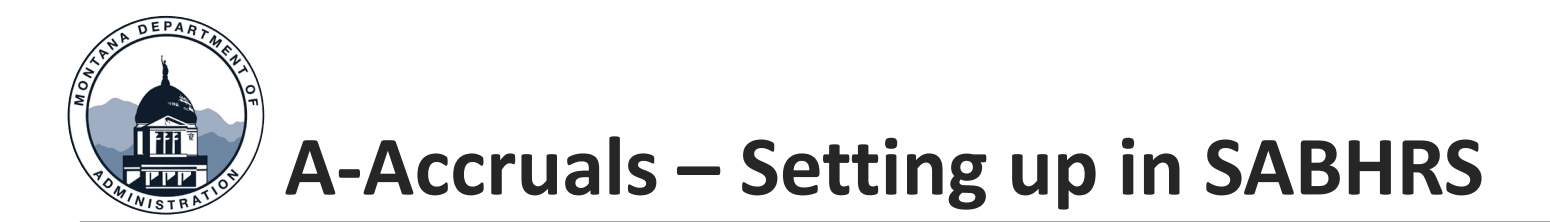

Open Item Key should be unique and have the fiscal year included to identify the year it was established.

These entries can be entered and approved by agencies, just like any other journals. If approved, they will process in the overnight batch process. SAB only needs to approve them if they involve a fund equity account (4301).

| <u>H</u> ea    | ader     | Lines                  | <u>T</u> otals | <u>E</u> rrors <u>Approv</u> | al <u>I</u> nterUnit           |          |   |     |           |                                    |                |                      |               |           |                          |
|----------------|----------|------------------------|----------------|------------------------------|--------------------------------|----------|---|-----|-----------|------------------------------------|----------------|----------------------|---------------|-----------|--------------------------|
|                | Unit     | 61010<br>Template List |                | Journal<br>*Proce            | ID 25EAC001<br>Search Criteria |          |   | ~   | Date<br>C | 06/30/2025<br>Change Values<br>Pro | cess           | Errors Only          | .ine 100 👻 💌  |           |                          |
|                |          | Multi-S                | peedcharts     |                              |                                |          |   |     |           | Downloa                            | d to Excel     | □ System Maintained  |               |           |                          |
| ∼ Line         | s 🕐      |                        |                |                              |                                |          |   |     |           |                                    |                |                      |               |           |                          |
| E,             | Q        |                        |                |                              |                                |          |   |     |           |                                    |                |                      |               |           | 1-2 of 2 🗸               |
| Select         | Line     | *Unit                  |                | *Ledger                      | Account                        | Fund     |   | Org |           | Program                            | Sub-Class      | Amount               | Open Item Key | Reference | Journal Line Description |
|                | 1        | 61010                  | Q              | ACTUALS                      | 62102 Q                        | 01100    | Q | 300 | Q         | 2025 Q                             | 590H1 Q        | 15,000.00            | ٩             |           | A-Accrual for Mercedes   |
|                | 2        | 61010                  | Q              | ACTUALS                      | 2403 Q                         | 01100    | Q | 300 | Q         | 2025 <b>Q</b>                      | 590H1 Q        | -15,000.00           | 25CONSULT Q   |           | A-Accrual for Mercedes   |
| Line<br>× Tota | es to ad | ld 1                   | + -            |                              |                                |          |   |     |           | ·                                  |                |                      | ·             |           |                          |
| E,             | Q        |                        |                |                              |                                |          |   |     |           |                                    | K < 1          | -1 of 1 ♥ > >    Vie | ew All        |           |                          |
| Unit           |          | Total Lines            |                |                              | Total                          | Debits   |   |     | 1         | Total Credits                      | Journal Status | Budget Status        |               |           |                          |
| 61010          |          | 2                      |                |                              | 15                             | 5,000.00 |   |     |           | 15,000.00                          | V              | V                    |               |           |                          |

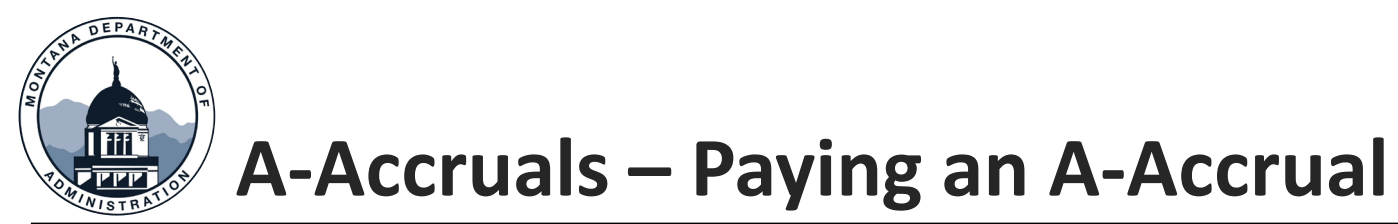

|                                                                                                    |                                                                                     | Regular Entry                                                                    |                                                                                                    |                                                  |             |     |                                                  |                                               |                                                                                                    |                                                                            |            |
|----------------------------------------------------------------------------------------------------|-------------------------------------------------------------------------------------|----------------------------------------------------------------------------------|----------------------------------------------------------------------------------------------------|--------------------------------------------------|-------------|-----|--------------------------------------------------|-----------------------------------------------|----------------------------------------------------------------------------------------------------|----------------------------------------------------------------------------|------------|
| Pay the Supplier                                                                                                    |                                                                                     | Invoice Information                                                              | Payments Payment Advice                                                                                                    |                                                  |             |     |                                                  |                                               |                                                                                                    |                                                                            |            |
| using the coding<br>originally used to<br>establish the A-<br>Accrual.                                                       |                                                                                     | Business Unit<br>Voucher ID<br>Voucher Style<br>Invoice Date<br>Invoice Received | 6101M Inv<br>NEXT Account<br>Regular Voucher *Par<br>07/15/2025 III<br>MERCEDES LUND                                                                                                    | oice No 564896<br>ng Date 07/15/20<br>y Terms 00 | 25 C Due M  | Now | Invoice Total<br>Line Tota<br>Tota<br>Difference | al 16,000.00<br>al <b>16,000.00</b><br>e 0.00 | Payment Confidentiality Payments are Confidential Payments not Confidential BU is Confidential N/A |                                                                            |            |
|                                                                                                    | Invoice Lines ⑦                                                                     |                                                                                  |                                                                                                    |                                                  |             |     |                                                  |                                               | Q I K                                                                                              | < 1 of 1 v > >                                                             | I View All |
| reflected in the Actuals<br>edger. If less than<br>accrual amount, there<br>s no adjustment<br>needed on payment<br>portion. | Line 1 *Distribute by Am Item Quantity UOM Unit Price Line Amount Multi-Speedcharts | Copy Down Q Q Calculate                                                          | SpeedChartADMADM _ADM | C<br>les consulting ser                          | کر<br>vices |     |                                                  |                                               | The program year                                                                                   | the should match the                                                       | -          |
| f for an asset, it will be<br>entered as a FY26                                                                              | GL Chart                                                                            |                                                                                  |                                                                                                    |                                                  |             |     |                                                  |                                               | original A-Accrua<br>than originally a<br>authority is use                                         | I. If the invoice is more<br>ccrued, current year<br>d for the difference. | /iew All   |
| ransaction in AM.                                                                                                    | Copy<br>Down                                                                        | Line Merchandise Ar                                                              | mt Quantity                                                                                                    | *GL Unit                                         | Account     | F   | Fund                                             | Org                                           | Program Sub-Class                                                                                  | OpenItem                                                                   |            |
|                                                                                                    | +                                                                                   | 1 15,0                                                                           | 000.00                                                                                                    | 61010                                            | 62102       | ٩   | 01100 Q                                          | 300 Q                                         | 2025 Q 590H1                                                                                       | Q                                                                          | Q          |
|                                                                                                    | +                                                                                   | 2 1,0                                                                            | 00.00                                                                                                    | 61010                                            | 62102       | ۹   | 01100 Q                                          | 300 Q                                         | 2026 Q 590H1                                                                                       | ۹ 🗌                                                                        | Q          |

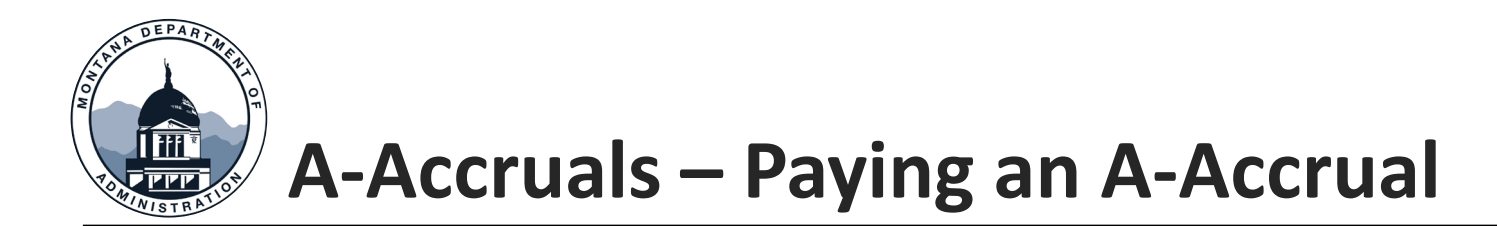

- Enter the following lines to reverse the original A-Accrual, using the program year associated with the original. Sometimes this must be done before the payment can be made.
- Remember to select Encumbrance on the header tab again!
- A-Accrual balance in 2403 has been reversed and is reflected in A-Accruals ledger.

| <u>H</u> ead | er 🗕         | Lines                 | <u>T</u> otals | <u>E</u> rr | ors <u>A</u> pproval   | <u>I</u> nterUnit |   |       |   |       |      |                                       |           |    |                   |               |   |           |    |                          |   |
|--------------|--------------|-----------------------|----------------|-------------|------------------------|-------------------|---|-------|---|-------|------|---------------------------------------|-----------|----|-------------------|---------------|---|-----------|----|--------------------------|---|
| ι            | Jnit 6<br>Te | 61010<br>emplate List |                |             | Journal IE<br>*Process | NEXT              | 1 |       |   | ~     | Date | 07/31/2025<br>Change Values<br>Proces | s         |    |                   |               |   |           |    |                          |   |
|              |              | Multi-S               | peedcharts     |             | ]                      |                   |   |       |   |       |      | Download to                           | Excel     | S  | System Maintained |               |   |           |    |                          |   |
| ✓ Lines      | 0            |                       |                |             |                        |                   |   |       |   |       |      |                                       |           |    |                   |               |   |           |    |                          |   |
| F            | 2            |                       |                |             |                        |                   |   |       |   |       |      |                                       |           |    |                   |               |   |           |    | 1-2 o                    | F |
| Select       | Line         | ∗Unit                 |                |             | Ledger                 | Account           |   | Fund  |   | Org   |      | Program                               | Sub-Class | Am | nount             | Open Item Key |   | Reference | Jo | ournal Line Description  |   |
|              | 1            | 61010                 | Q              |             | ACTUALS                | 62102             | Q | 01100 | ٦ | 300 0 | ٦    | 2025 Q                                | 590H1 Q   |    | -15,000.00        |               | ۹ | VOUCHER # | Pa | aying A-Accrual 25EAC001 | J |
|              | 2            | 61010                 | Q              |             | ACTUALS                | 2403              | Q | 01100 | ۲ | 300 C | ٦    | 2025 Q                                | 590H1 Q   |    | 15000             | 25CONSULT     | ۹ | VOUCHER # | Pa | aying A-Accrual 25EAC001 | j |

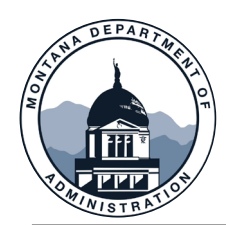

# A-Accruals – How to Request an A-Accrual Carryforward

- Carryforward requests should be submitted in Service Now.
- Reminder: Open item balance should tie to the carryforward requests.

|                                   | Knowledge                                                                                               |
|-----------------------------------|----------------------------------------------------------------------------------------------------|
| Home 🗲 All Catalogs 🗲 SA          | B Service Catalog > Other Accountir                                                                     |
| Catalogs<br>SAB Service Catalog 🔹 | Other Accounting Requests<br>Statewide Accounting Requests to a<br>process a Fund Equity Transaction, 1 |
| Categories Other Accounting 20    | A-Accrual Request<br>A-Accrual Request                                                                  |
| Something is Broken               | View Details                                                                                            |
| Treasury Related Req 14           | Agency Approvers<br>Update Agency Approvers                                                             |

| Thucates required                                                                                                    |                                                                                                    |
|----------------------------------------------------------------------------------------------------|----------------------------------------------------------------------------------------------------|
| Agencies should use this form to:<br>1. Request SAB approval to carry forward an<br>2. Post A- accrual journals that use account<br>Accrual journals will post in the overnight BATO<br>status. | n a-accrual into the next fiscal year.<br>4301 or use transfer accounts. All other A-<br>CH process if they are approved and in a valid |
| * Select your Agency:                                                                                                    | ✤ Do you need an a-accrual journal to be                                                                                                |
| None *                                                                                                    | posted or do you want to request an a-                                                                                                  |
| * You will be able to enter up to 10 carry                                                                                                    | A-Accrual Journal                                                                                                    |
| forward requests or provide an attachment                                                                                                    | A-Accrual Carry Forward                                                                                                    |
| with the required information. Which method                                                                                                    |                                                                                                    |
| Attach a file                                                                                                    |                                                                                                    |
| • Enter the carry forward request(s)                                                                                                    |                                                                                                    |
| * Fund                                                                                                    | * Amount                                                                                                    |
|                                                                                                    |                                                                                                    |
| * Open Item Number                                                                                                    | * A-Accrual Carry Forward Explanation                                                                                                   |
| Limited to 10 characters                                                                                                    | Please explain why you need this carry forward<br>and how you plan to spend the funds in the<br>following 2 years.                      |
|                                                                                                    | L                                                                                                    |
|                                                                                                    |                                                                                                    |

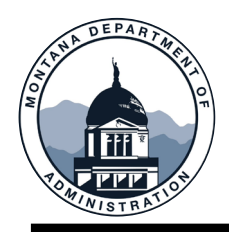

# Balancing Federal Funds and other topics

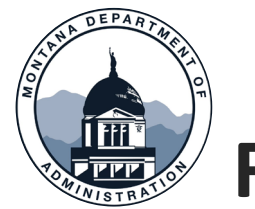

#### MOM 375, Section IX, Fund Equity

- Federal special revenue funds that record only federal reimbursement grants should normally have a zero-fund balance at fiscal year- end (post-closing). GAAP requires that reimbursement grant revenue be recognized only when the expenditure is recorded. The recording of revenue equal to expenditures (excluding A\_Accrual activity) results in a zero-fund balance.
- Common potential errors:
  - Grant revenue received in advance of anticipated expenditures and the entry to record deferred revenue is not done.
  - The related expenditure was recorded in another fund.

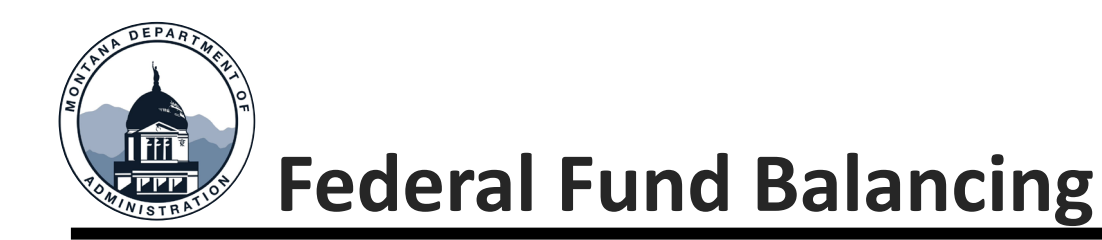

#### WHAT TO LOOK FOR:

- Has split payroll posted (if applicable)?
- Have all AP payments posted?
- Have all IUJs, ProCard, and other journals posted?

Consider developing a reconciliation process for your grants to ensure rev/exp tie, regularly and at FYE.

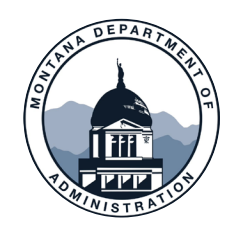

#### **Federal Fund Balancing**

#### Example of a balanced fund:

- Both revenues and expenditures tie
- No prior year fund balance
- Used a Due From Federal Gov. (1302) to balance.
- In a different scenario could use Due to Federal Gov. (2508)

|     |            |                                                                                                    |                                     |                   | Ledger IT      |
|-----|------------|----------------------------------------------------------------------------------------------------|-------------------------------------|-------------------|----------------|
|     | † <b>T</b> | Acct LvI 0                                                                                                    | +1 Account                          | $_{\psi} \hat{T}$ | ACTUALS TO     |
| Gra | nt         |                                                                                                    |                                     |                   | 0.00           |
|     |            | I0000 Assets                                                                                                    |                                     |                   | 67,314.17      |
|     |            |                                                                                                    | 1104 Cash In Bank                   |                   | 15,705.42      |
|     |            |                                                                                                    | 1109 Cash With Fiscal Agent         |                   | 0.00           |
|     |            |                                                                                                    | 1302 Due From Federal Governmen     | t                 | 51,608.75      |
|     |            | = 20000 Liabilities                                                                                                    |                                     |                   | (67,314.17)    |
|     |            |                                                                                                    | 2102 Loans Payable                  |                   | (14,740.00)    |
|     |            |                                                                                                    | 2103W Payroll Withholding Liability |                   | (15,701.12)    |
|     |            |                                                                                                    | 2107 Vouchers Payable               |                   | (9,856.75)     |
|     |            |                                                                                                    | 2113 FYE Payroll Pay DofA Use Only  | /                 | (24,786.30)    |
|     |            |                                                                                                    | 2301B Accrued Liability (B)         |                   | (2,230.00)     |
|     |            | 40000 Fund Equity                                                                                                    |                                     |                   | 0.00           |
|     |            |                                                                                                    | 4125 Fund Balance - Restricted      |                   | 0.00           |
|     |            | solvenues     solvenues     solvenu |                                     |                   | (1,614,508.81) |
|     |            | ● 60000 Expenditures     ■                                                                                                    | 3                                   |                   | 1,614,508.81   |
|     | _          |                                                                                                    |                                     |                   | 0.00           |
|     |            |                                                                                                    |                                     |                   |                |

F

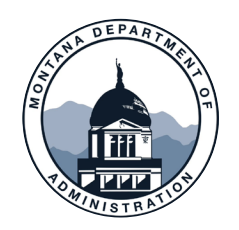

#### **Federal Fund Balancing**

#### Example of an unbalanced fund:

- Revenues and expenditures don't tie
- May show a fund balance from prior years not balancing
- An adjustment entry was needed to correct
  - Ensure you use the correct program year when making adjustments related to prior fiscal years.
- If after the books close, you find an error, please reach out to SAB so we can do the adjustment for the ACFR.

| Amount         |                                                                                                    |                                                                                                    | Ledger 🕂                                                                                                    |                                                                                                    |
|----------------|----------------------------------------------------------------------------------------------------|----------------------------------------------------------------------------------------------------|----------------------------------------------------------------------------------------------------|----------------------------------------------------------------------------------------------------|
| iscal Year     | I Acct LvI 0                                                                                           | ↓↑ Account                                                                                                    | ACTUALS                                                                                                    | Total                                                                                                    |
| = 2023         |                                                                                                    |                                                                                                    | 0.00                                                                                                    | 0.00                                                                                                    |
|                | 10000 Assets                                                                                           |                                                                                                    | 41,364,500.84                                                                                                    | 41,364,500.84                                                                                                    |
|                |                                                                                                    | 1104 Cash In Bank                                                                                                    | 6,222,590.63                                                                                                    | 6,222,590.63                                                                                                    |
|                |                                                                                                    | 1302 Due From Federal Government                                                                                                    | 35,179,113.21                                                                                                    | 35,179,113.21                                                                                                    |
|                |                                                                                                    | 1306 Due From Other BU or Fund                                                                                                    | (37,203.00)                                                                                                    | (37,203.00                                                                                                    |
|                | = 20000 Liabilities                                                                                    |                                                                                                    | (7,571,473.84)                                                                                                    | (7,571,473.84                                                                                                    |
|                |                                                                                                    | 2102 Loans Payable                                                                                                    | (5,725,000.00)                                                                                                    | (5,725,000.00                                                                                                    |
|                |                                                                                                    | 2106B Due To Other BU or Fund - B                                                                                                    | (103,077.75)                                                                                                    | (103,077.75                                                                                                    |
|                |                                                                                                    | 2107 Vouchers Payable                                                                                                    | (60,970.32)                                                                                                    | (60,970.32                                                                                                    |
|                |                                                                                                    | 2505 Unearned Revenue                                                                                                    | (1,682,425.77)                                                                                                    | (1,682,425.77                                                                                                    |
|                |                                                                                                    | 2552 ACH Returns Clearing Acct                                                                                                    | 0.00                                                                                                    | 0.00                                                                                                    |
|                | ± 50000 Revenues                                                                                       |                                                                                                    | (395,230,636.36)                                                                                                    | (395,230,636.36                                                                                                    |
|                |                                                                                                    |                                                                                                    | 361,437,609.36                                                                                                    | 361,437,609.36                                                                                                    |
|                |                                                                                                    |                                                                                                    |                                                                                                    |                                                                                                    |
| E 2024         |                                                                                                    |                                                                                                    | 0.00                                                                                                    | (0.00                                                                                                    |
| ■2024          | <b>⊟ 10000 Assets</b>                                                                                  |                                                                                                    | 0.00<br>9,562,265.43                                                                                                    | (0.00)<br>9,562,265.43                                                                                                    |
| ■ 2024         | ☐ 10000 Assets                                                                                         | 1104 Cash In Bank                                                                                                    | 0.00<br>9,562,265.43<br>9,696,783.87                                                                                                    | (0.00<br>9,562,265.43<br>9,696,783.87                                                                                                    |
| <b>= 2</b> 024 | _ = 10000 Assets                                                                                       | 1104 Cash In Bank<br>1302 Due From Federal Government                                                                                                    | 0.00<br>9,562,265.43<br>9,696,783.87<br>(134,518.44)                                                                                                    | (0.00<br>9,562,265.43<br>9,696,783.87<br>(134,518.44                                                                                                    |
| ■ 2024         | ⊟ 10000 Assets                                                                                         | 1104 Cash In Bank<br>1302 Due From Federal Government<br>1306 Due From Other BU or Fund                                                                                                    | 0.00<br>9,562,265.43<br>9,696,783.87<br>(134,518.44)<br>0.00                                                                                                    | (0.00<br>9,562,265.43<br>9,696,783.87<br>(134,518.44<br>0.00                                                                                                    |
| ■ 2024         | ☐ 10000 Assets ☐ 20000 Liabilities                                                                     | 1104 Cash In Bank<br>1302 Due From Federal Government<br>1306 Due From Other BU or Fund                                                                                                    | 0.00<br>9,562,265.43<br>9,696,783.87<br>(134,518.44)<br>0.00<br>(7,475,957.02)                                                                                                    | (0.00<br>9,562,265.43<br>9,696,783.87<br>(134,518.44<br>0.00<br>(7.475,957.02                                                                                                    |
| ■ 2024         | = 10000 Assets = 20000 Liabilities                                                                     | 1104 Cash In Bank<br>1302 Due From Federal Government<br>1306 Due From Other BU or Fund<br>2102 Loans Pavable                                                                                                    | 0.00<br>9,562,265.43<br>9,696,783.87<br>(134,518.44)<br>0.00<br>(7,475,957.02)<br>(8,000,000,00)                                                                                                    | (0.00<br>9,562,265.43<br>9,696,783.87<br>(134,518.44<br>0.00<br>(7,475,957.02<br>(8,000.000.00                                                                                                    |
| ■ 2024         | ☐ 10000 Assets ☐ 20000 Liabilities                                                                     | 1104 Cash In Bank<br>1302 Due From Federal Government<br>1306 Due From Other BU or Fund<br>2102 Loans Payable<br>2106B Due To Other BU or Fund - B                                                                                                    | 0.00<br>9,562,265.43<br>9,696,783.87<br>(134,518.44)<br>0.00<br>(7,475,957.02)<br>(8,000,000.00)<br>0.00                                                                                                   | (0.00<br>9,562,265.43<br>9,696,783.87<br>(134,518.44<br>0.00<br>(7,475,957.02<br>(8,000,000.00<br>0.00                                                                                                    |
| ■ 2024         | ☐ 10000 Assets ☐ 20000 Liabilities                                                                     | 1104 Cash In Bank<br>1302 Due From Federal Government<br>1306 Due From Other BU or Fund<br>2102 Loans Payable<br>2106B Due To Other BU or Fund - B<br>2107 Vouchers Payable                                                                                                    | 0.00<br>9,562,265.43<br>9,696,783.87<br>(134,518.44)<br>0.00<br>(7,475,957.02)<br>(8,000,000.00)<br>0.00<br>0.00                                                                                           | (0.00<br>9,562,265.43<br>9,696,783.87<br>(134,518.44<br>0.00<br>(7,475,957.02<br>(8,000,000.00<br>0.00<br>0.00                                                                                                    |
| ■ 2024         | ■ 10000 Assets           ■ 20000 Liabilities                                                           | 1104 Cash In Bank<br>1302 Due From Federal Government<br>1306 Due From Other BU or Fund<br>2102 Loans Payable<br>2106B Due To Other BU or Fund - B<br>2107 Vouchers Payable<br>2505 Unearned Revenue                                                                                                    | 0.00<br>9,562,265.43<br>9,696,783.87<br>(134,518.44)<br>0.00<br>(7,475,957.02)<br>(8,000,000.00)<br>0.00<br>0.00<br>524,042,98                                                                             | (0.00<br>9,562,265.43<br>9,696,783.87<br>(134,518.44<br>0.00<br>(7,475,957.02<br>(8,000,000.00<br>0.00<br>0.00<br>524,042.98                                                                                            |
| ■ 2024         | ■ 10000 Assets ■ 20000 Liabilities                                                                     | 1104 Cash In Bank<br>1302 Due From Federal Government<br>1306 Due From Other BU or Fund<br>2102 Loans Payable<br>2106B Due To Other BU or Fund - B<br>2107 Vouchers Payable<br>2505 Unearned Revenue<br>2552 ACH Returns Clearing Acct                                                                           | 0.00<br>9,562,265.43<br>9,696,783.87<br>(134,518.44)<br>0.00<br>(7,475,957.02)<br>(8,000,000.00)<br>0.00<br>0.00<br>524,042.98<br>0.00                                                                     | (0.00<br>9,562,265.43<br>9,696,783.87<br>(134,518.44<br>0.00<br>(7,475,957.02<br>(8,000,000.00<br>0.00<br>524,042.98<br>0.00                                                                                            |
| ■ 2024         | <ul> <li>■ 10000 Assets</li> <li>■ 20000 Liabilities</li> <li>■ 40000 Fund Equity</li> </ul>           | 1104 Cash In Bank<br>1302 Due From Federal Government<br>1306 Due From Other BU or Fund<br>2102 Loans Payable<br>2106B Due To Other BU or Fund - B<br>2107 Vouchers Payable<br>2505 Unearned Revenue<br>2552 ACH Returns Clearing Acct                                                                           | 0.00<br>9,562,265.43<br>9,696,783.87<br>(134,518.44)<br>0.00<br>(7,475,957.02)<br>(8,000,000.00)<br>0.00<br>0.00<br>524,042.98<br>0.00<br>(33,793,027,00)                                                  | (0.00<br>9,562,265.43<br>9,696,783.87<br>(134,518.44<br>0.00<br>(7,475,957.02<br>(8,000,000.00<br>0.00<br>524,042.98<br>0.00<br>(33,793,027.00                                                                          |
| 2024           | <ul> <li>10000 Assets</li> <li>20000 Liabilities</li> <li>40000 Fund Equity</li> </ul>                 | 1104 Cash In Bank         1302 Due From Federal Government         1306 Due From Other BU or Fund         2102 Loans Payable         2106B Due To Other BU or Fund - B         2107 Vouchers Payable         2505 Unearned Revenue         2552 ACH Returns Clearing Acct         4125 Fund Balance - Restricted | 0.00<br>9,562,265.43<br>9,696,783.87<br>(134,518.44)<br>0.00<br>(7,475,957.02)<br>(8,000,000.00)<br>0.00<br>524,042.98<br>0.00<br>(33,793,027.00)<br>(33,793,027.00)                                       | (0.00<br>9,562,265.43<br>9,696,783.87<br>(134,518.44<br>0.00<br>(7,475,957.02<br>(8,000,000.00<br>0.00<br>524,042.98<br>0.00<br>(33,793,027.00<br>(33,793,027.00                                                        |
| 2024           | 10000 Assets      20000 Liabilities      40000 Fund Equity      50000 Revenues                         | 1104 Cash In Bank1302 Due From Federal Government1306 Due From Other BU or Fund2102 Loans Payable2106B Due To Other BU or Fund - B2107 Vouchers Payable2505 Unearned Revenue2552 ACH Returns Clearing Acct4125 Fund Balance - Restricted                                                                         | 0.00<br>9,562,265.43<br>9,696,783.87<br>(134,518.44)<br>0.00<br>(7,475,957.02)<br>(8,000,000.00)<br>0.00<br>524,042.98<br>0.00<br>(33,793,027.00)<br>(33,793,027.00)<br>(261,638,243.33)                   | (0.00<br>9,562,265.43<br>9,696,783.87<br>(134,518.44<br>0.00<br>(7,475,957.02<br>(8,000,000.00<br>0.00<br>524,042.98<br>0.00<br>(33,793,027.00<br>(33,793,027.00<br>(261,638,243.33                                     |
| 2024           | 10000 Assets      20000 Liabilities      40000 Fund Equity      50000 Revenues      60000 Expenditures | 1104 Cash In Bank1302 Due From Federal Government1306 Due From Other BU or Fund2102 Loans Payable2106B Due To Other BU or Fund - B2107 Vouchers Payable2505 Unearned Revenue2552 ACH Returns Clearing Acct4125 Fund Balance - Restricted                                                                         | 0.00<br>9,562,265.43<br>9,696,783.87<br>(134,518.44)<br>0.00<br>(7,475,957.02)<br>(8,000,000.00)<br>0.00<br>524,042.98<br>0.00<br>(33,793,027.00)<br>(33,793,027.00)<br>(261,638,243.33)<br>293,344,961.92 | (0.00<br>9,562,265.43<br>9,696,783.87<br>(134,518.44<br>0.00<br>(7,475,957.02<br>(8,000,000.00<br>0.00<br>524,042.98<br>0.00<br>(33,793,027.00<br>(33,793,027.00<br>(33,793,027.00<br>(261,638,243.33<br>293,344,961.92 |

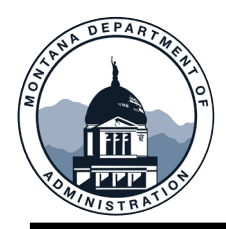

# NEW GASB Statements! (crowd applause)

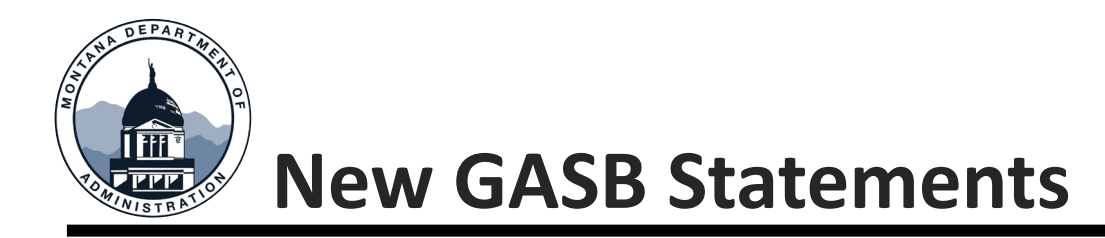

<u>GASB 102 – Certain Risk Disclosures</u>, establishes financial reporting requirements for risks related to vulnerabilities from certain limited concentrations or constraints.

- What does this mean?
  - Events that have a substantial impact for making decisions and assessing accountability
    - Example: Loss of Federal Funding (unplanned)
    - Example: Unexpected Issue Requiring Unplanned Debt Issuance
    - Example: Loss of revenue source (unexpected) by legislation, services are still expected to occur

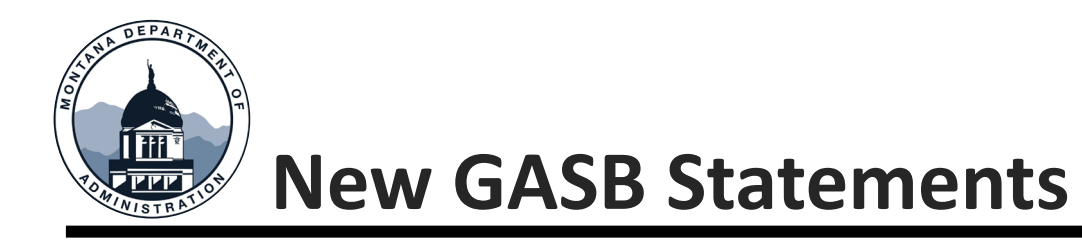

# **GASB 102 – Certain Risk Disclosures**, example Future Federal Funding, Loss of future funding.

- 1. The concentration or constraint is known to the State.
- 2. The concentration or constraint makes the reporting unit vulnerable to the risk of substantial impact.
- 3. An event or events associated with the concentration or constraint has occurred, has begun to occur or are more likely than not to begin to occur...
  - If these three criteria are matched contact **<u>SAB</u>** via service now case.
  - We will also have a question related to this on the ACFR Q.

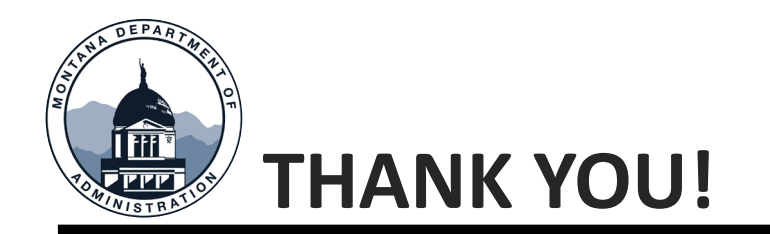

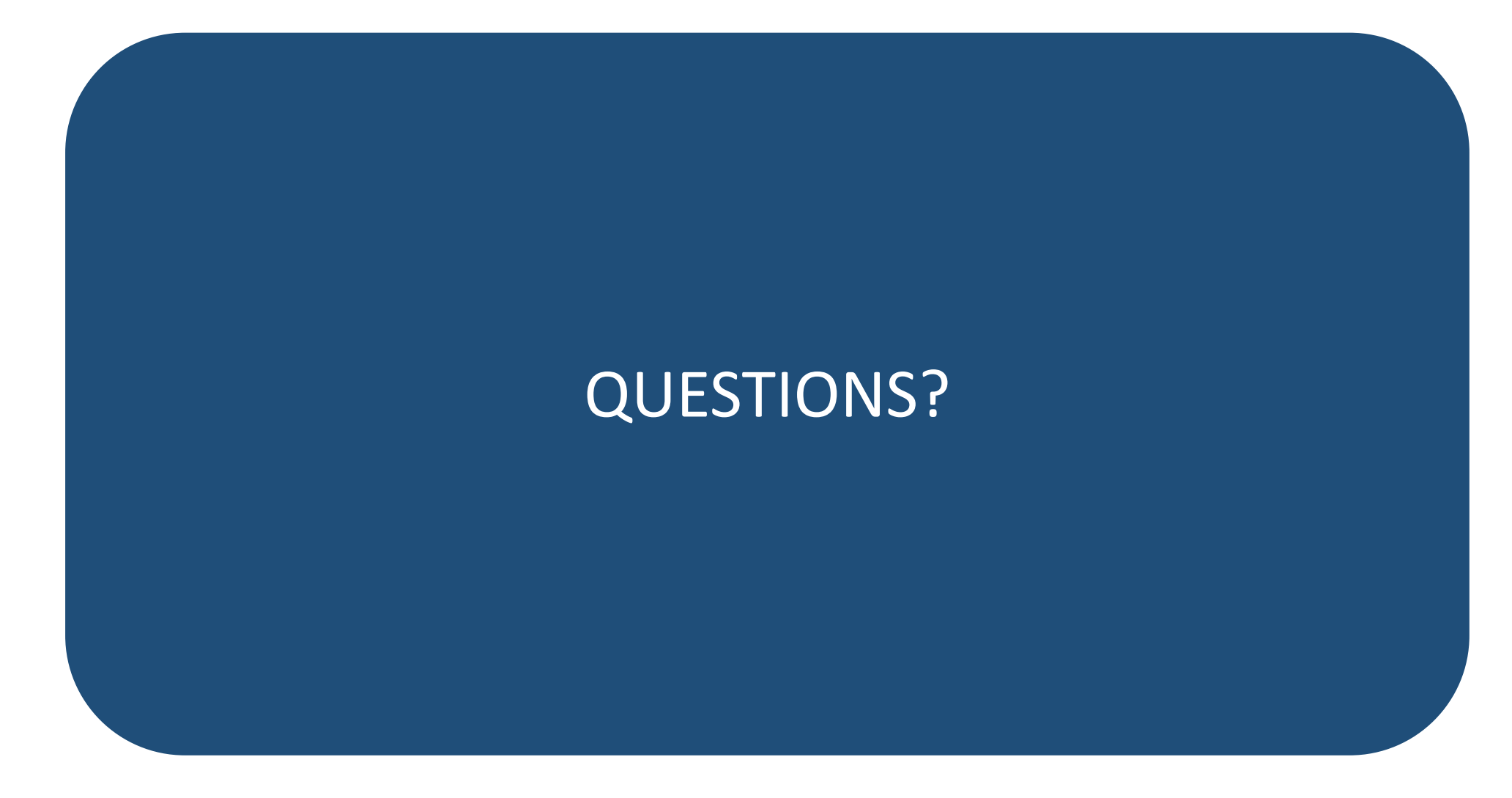

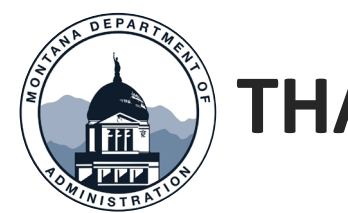

## THANK YOU!

#### Thank you for coming!

#### Questions? Please <u>open a Case – SAB</u> in ServiceNow or call 406-444-3092